# Index

| 1 |   | Symbols                | 3                  |          |
|---|---|------------------------|--------------------|----------|
| 2 | 2 | Intended Use           | 4                  |          |
| 3 | 3 | Safety Information     | 6                  |          |
| 4 | 1 | Getting Started        | 8                  |          |
| 5 | 5 | Data Backup            | 8                  |          |
| 6 | 5 | ISP                    |                    | 8        |
| 7 | 7 | GDT-Interface          |                    | 9        |
|   |   | 7.1 Overview           |                    | 9        |
|   |   | 7.2 WebDAV-Server      |                    | 9        |
|   |   | 7.3 Data structures    |                    | 11       |
|   |   | 7.4 Process            |                    | 12       |
| 8 | 3 | Care and Maintenance   |                    | 13       |
| 9 | ) | Technical Data and Ope | erating Conditions | 14       |
| 1 | 0 | Electromagnetic Compl  | liance (EMC)       | 15       |
| 1 | 1 | Disposal               | 17                 |          |
| 1 | 2 | Labelling              | 17                 |          |
| 1 | 3 | Contact                |                    | 17       |
| 1 | 4 | iPad                   |                    | 18       |
|   |   | 14.1 ECG Recording     |                    | 18       |
|   |   | 14.2 Emergency ECG     | Recording          | 20       |
|   |   | 14.3 Menu              |                    | 21       |
|   |   | 14.4 Patient Adminis   | stration           | 25       |
|   |   | 14.5 Patient Details   | d Functions        | 20       |
|   |   | 14.7 Archive           |                    | 30       |
|   |   | 14.8 Export            |                    | 31       |
| 1 | 5 | iPhone                 |                    | 32       |
|   | - | 15.1 ECG Recording     |                    | 32       |
|   |   | 15.2 Quick reading     |                    | 34       |
|   |   | 15.3 Menu              |                    | 36       |
|   |   | 15.4 Patient Adminis   | stration           | 40       |
|   |   | 15.5 Patient Details   |                    | 41       |
|   |   | 15.6 ECG Display and   | a Functions        | 42       |
|   |   | 15.7 AICHIVE           |                    | 40<br>77 |
|   |   | 13.0 LXPUIL            |                    | 47       |

E

This user manual describes the use of CardioSecur *pro* in conjunction with iPad 2, iPad (3<sup>rd</sup> generation), iPad 4, iPad Air and iPad Mini. For simplicity herein referred to collectively as "iPad".

- iPad 2, iPad (3<sup>rd</sup> generation), iPad 4, iPad Air and iPad Mini. For simplicity herein referred to collectively as "iPad".
- iPhone 4/4S, iPhone 5/5S/5C, iPhone 6/6Plus/6S/6SPlus and iPhone 7. For simplicity herein referred to collectively as "iPhone".

Please note that CardioSecur *pro* runs the 30-Pin connector. In order to connect to an iPad with Lightning receptacle you require the neccessary adapter. This is not included in the scope of delivery.

## 1 Symbols

Packaging or instructions included in the scope of delivery may display the following symbols (color and size can vary):

| Symbol         | Meaning                                                                                                    |
|----------------|----------------------------------------------------------------------------------------------------|
| X              | Use disposable electrodes before the displayed date of expiry.                                                                                                    |
| LOT            | Lot denomination                                                                                                    |
| <b>(E</b> 0123 | This product complies with the requirements of the directive for medical devices 93/42/EWG.                                                                                                    |
| REF            | Item number                                                                                                    |
|                | Warning<br>A warning concerns information of high relevance. Take note of such information in<br>the user manual.                                                                                                    |
| í              | Information.<br>Information concerns details that are worth knowing.                                                                                                    |
|                | Manufacturer's data                                                                                                    |
| 977<br>9277    | Store at indicated temperature with unbroken seal.                                                                                                    |
| 2              | For single use only                                                                                                    |
| LATEXTIME      | Latex-free                                                                                                    |
| X              | CardioSecur <i>pro</i> and its accessories - like any other electronic device - contain metal and plastic parts, which need to be disposed separately after operating life in order to prevent negative environmental impact. Send CardioSecur <i>pro</i> and its accessories with sufficient postage and if possible in its original packaging to Personal MedSystems GmbH for free of charge disposal. |
| *              | Application unit of type BF. An application unit of type BF grants protection against electric shock, in particular with regard to permissible discharge current, according to the requirements of norm EN 60601-1.                                                                                                    |

## 2 Intended Use

CardioSecur *pro* is intended to record, evaluate, document and diagnose a resting ECG of adults.

CardioSecur *pro* is a medical, electrical system comprising an ECG cable, an iPad and an app for an iPad. CardioSecur *pro* records a 22-lead ECG with four electrodes.

Only medically trained personnel may use CardioSecur pro.

In order to record an ECG with CardioSecur *pro*, the disposable electrodes need to be positioned on the patient's thorax according to the following diagram:

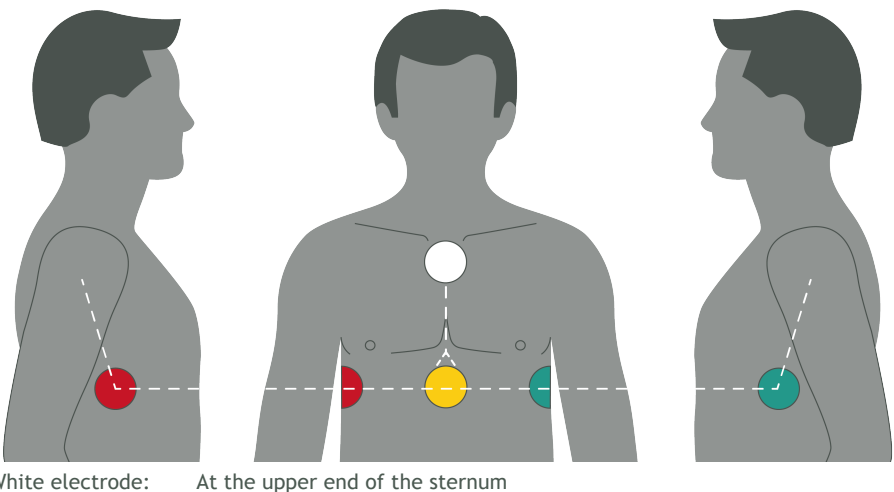

White electrode: Yellow electrode: Red electrode: Green electrode:

At the lower end of the sternum in the middle of the thorax

In the middle of the right shoulder at the level of the lower end of the sternum (the same level as the yellow electrode)

In the middle of the left shoulder at the level of the lower end of the sternum (the same level as the yellow electrode)

## 3 Safety Information

Take account of the following warnings and information. In case of your non-compliance you run the risk of causing malfunction, damage and injury.

▲ Warning: CardioSecur *pro* is provided for the exclusive use of qualified physicians or personnel under their direct supervision. The numerical and graphical results from a recording must be examined with respect to the patient's overall clinical condition. It is the physicians responsibility to make the diagnosis or to obtain expert opinion on the results and to institute correct treatment if indicated.

A Warning: In order to ensure sufficient signal quality and to prevent distorted results, only use disposable electrodes that are unused, have not expired and are at room temperature.

A Warning: Remove all disposable electrodes after a reading from the skin, as prolonged adhesion may cause skin irritation.

A Warning: Do not use CardioSecur *pro* in case of sensitive skin or allergies. This could cause rash, irritation of the skin or eczemas.

A Warning: Do not use CardioSecur *pro* in combination with external defibrillators. CardioSecur *pro* is not defibrillator proof.

▲ Warning: Do not perform readings in places exposing CardioSecur *pro* to high electromagnetic radiation (e.g. TV-sets, monitors, dish washers).

A Warning: Do not expose CardioSecur to any electrostatics. Discharge any electrostatics out of your and your patient's body before touching CardioSecur *pro*.

 $\triangle$  Warning: Do not expose CardioSecur *pro* to any physical shocks or vibrations. Do not drop it on the floor or step on it.

A Warning: Do not place anything onto CardioSecur *pro* or it might get damaged.

▲ Warning: Do not open, take apart or repair CardioSecur *pro*. Do not transform CardioSecur *pro*. CardioSecur *pro* does not contain any parts that need to be maintained by its user.

A Warning: Store and use CardioSecur *pro* only under the conditions described under section Technical Data.

A Warning: Do not sterilize CardioSecur *pro* in a steam sterilizer (autoclave) or in a gas sterilizer (ethylene oxide, formaldehyde, ozone etc.).

A Warning: Do not use CardioSecur *pro* in the vicinity of combustible anaesthetics, drugs or pressurized oxygen.

A Warning: Only use CardioSecur *pro* if it has no apparent damage.

**Warning:** Note the information on care and maintenance.

A Warning: CardioSecur *pro* utilizes an ECG method computing a 22-lead ECG from 3 leads read with 4 electrodes. Hence, deviations might arise in comparison to a 22-lead ECG read with 10 electrodes.

A Warning: Do not perform ECG readings if the skin is wet at the attachment points of the disposable electrodes, e.g. due to sweat or after bathing.

 $\triangle$  Warning: Proper functioning of the disposable electrodes is influenced by intense body hair. Remove hair from the skin at the attachment points of the electrodes.

A Warning: Ensure that your iPad is sufficiently charged in order to perform ECG readings.

A Warning: During use of CardioSecur *pro*, do not connect any other device or computer via an adapter to your iPad and/or to the headset jack of your iPad.

A Warning: During use of CardioSecur *pro* ensure that neither the patient nor any of the electrodes come into contact with other persons or conductive objects.

A Warning: In case you cannot perform a firmware update, please contact Personal MedSystems' customer support.

A Warning: Disinfect CardioSecur *pro* before each use. Please take account of warnings and information on care and maintenance in this user manual.

 $\triangle$  Warning: Perform regular data backups in order to prevent data loss (see chapter 5, Data Backup).

## 4 Getting Started

In order to run CardioSecur *pro* on your iPad, download the free **CardioSecur** *pro* app from the App-Store to your iPad:

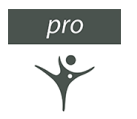

## 5 Data Backup

You may perform a data backup in the following ways:

- Patient and ECG data may be stored together with the overall data on your iPad via iCloud or iTunes.
- ECG data may be exported in PDF format via E-Mail to other databases (e. g. PMDS, HIS) or storage media (e. g. hard drive, memory card).

## 6 ISP

The ISP (integrated service platform) offers the following possibilities:

- Platform to connect physician and patient
- Save, store and transfer data between different devices
- Enable new features for the user

Different settings in the ISP are described in the following sections

- iPad:
- iPhone:

## 7 GDT-Interface

### 7.1 Overview

The GDT-interface can be used to transfer data between CardioSecur pro and an external database.

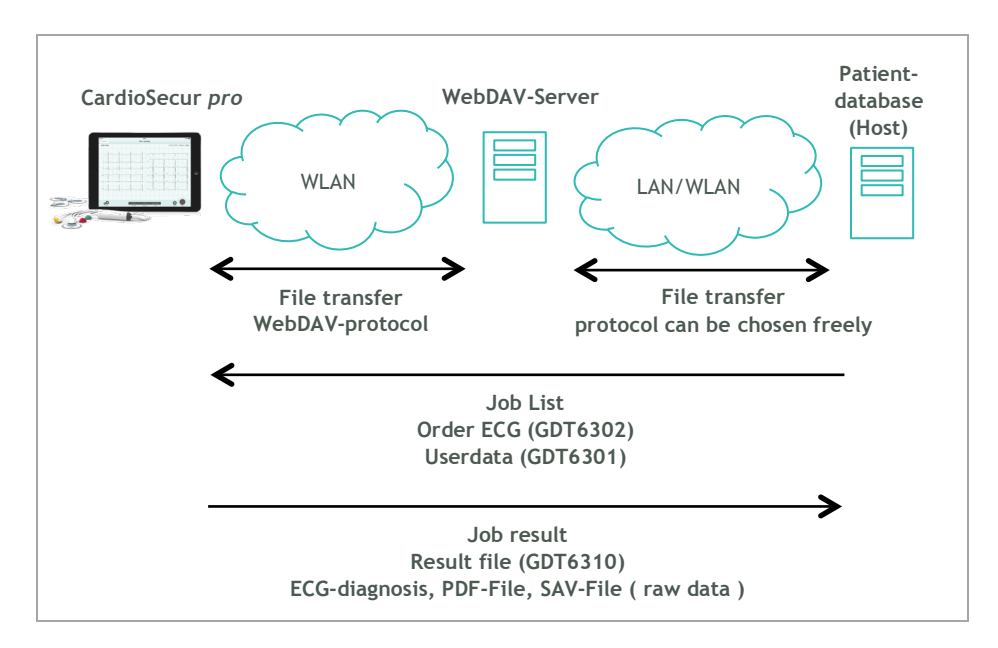

#### 7.2 WebDAV-Server

The WebDav-Server needs directories with the following functions:

- Directory of jobs
- Directory of results

For this task there can be two separate directories or both functionalities can be placed in the same directory.

Setting up WebDav on Windows 7/8 Professional:

First, you must install the Internet Information Services (IIS) and WebDAV publishing features of Windows. In Windows 7, click Start, type "Windows features," and then click enter. In Windows 8, go to the Start screen, type "Windows features," select "Settings" on the right, and then select the shortcut that appears.

Make sure you select at least the following:

- Internet Information Services
- IIS Management Console
- WebDAV Publishing
- Windows Authentication

Next, to enable the WebDAV publishing you must open the IIS Manager. In Windows 7, click Start, type "IIS," and open the shortcut that appears. In Windows 8, go to the Start screen, type "IIS," and then select the shortcut that appears.

To configure the authentication, select the "Default Web Site" and double-click the "Authentication" icon. The list of authentication types displayed will depend upon which ones you installed earlier, but I'd suggest disabling "Anonymous" and enabling "Windows Authentication" if you will only be using IIS for WebDAV.

Next, select the "Default Web Site" site again and double-click the "WebDAV Authoring Rules" and then click "Enable" on the right. Now click "Add Authoring Rule" on the right to configure the permissions and make your desired selections.

To use https do a right click on the default website and add binding.

- Open IIS Manager and navigate to the level you want to manage. For information about opening IIS Manager, see Open IIS Manager (IIS 7). For information about navigating to locations in the UI, see Navigation in IIS Manager (IIS 7).
- In Features view, double-click Server Certificates.
- In the Actions pane, click Create Self-Signed Certificate.
- On the Create Self-Signed Certificate page, type a friendly name for the certificate in the Specify a friendly name for the certificate box, and then click OK.

Add WWW-Services to your firewall.

# Ы

### 7.3 Data structures

Job list

The name of the GDT-files for jobs have the follwing structure: "MOBDSxxx.yyy".

xxx and yyy are parameters that can be chosen independently to identify files from the patient database that are ignored by CardioSecur pro. Job files are deleted by CardioSecur pro after they have been read.

CardioSecur pro is able to use following files:

- Write ECG (GDT 6502)
- Master data (GDT 6501)

The content of the files of CardioSecur pro uses the parameters of the following table.

CardioSecur pro also uses the master data if it is included in the write ECG file.

| Description           | dataset identifier | Style/Content                                                                           |
|-----------------------|--------------------|-----------------------------------------------------------------------------------------|
| dataset identifier    | 8000               | alphanumerical                                                                          |
| patient identifier    | 3000               | alphanumerical                                                                          |
| Patient first name    | 3102               | alphanumerical                                                                          |
| Patient last name     | 3101               | alphanumerical                                                                          |
| Patient date of birth | 3103               | style: DDMMYYYY<br>DD = day<br>MM = month<br>YYYY = year<br>z. B. 3.10.2016 -> 03102016 |

#### Job Result

The name of the result GDT-file has the following structure: "DSMOBxxx"

xxx is a consecutive number to identify files that are provided by CardioSecur pro. Job requests are deleted by the receiver after they have been read.

Next to the GDT-file a PDF-report or a file with measurement data (SAV-file) in the SCP-format is created. The filename is included in the DSMOB.xxx file.

The result consists of two files:

- DSMOB.xxx with GDT-information
- binary files (PDF, SAV)

The content of the files is defined by the GDT-fields defined in the follwing table.

| Description                                        | Dataset identifier | Style/Content                                                                                                    |  |  |  |
|----------------------------------------------------|--------------------|----------------------------------------------------------------------------------------------------|--|--|--|
| Measurement identifier                             |                    | "MOBEKG"                                                                                                    |  |  |  |
| Device procedure identifier                        | 8402               | "EKG00"                                                                                                    |  |  |  |
| Patient identifier                                 | 3000               | = patient identifier of job list                                                                                                    |  |  |  |
| Patient first name                                 | 3102               | = patient first name from job                                                                                                    |  |  |  |
| Patient last name                                  | 3101               | = patient last name from job list                                                                                                    |  |  |  |
| Date of the measurement<br>Time of the measurement | 8432<br>8439       | format: DDMMYYYY<br>DD = day<br>MM = month<br>YYYY = year<br>z. B. 3.10.2016 -> 03102016<br>format: HHMMSS<br>HH = hour<br>MM = minute |  |  |  |
|                                                    |                    | SS = seconds<br>e.g. 17:30:20s -> 170320                                                                                               |  |  |  |
| Archive identifier                                 | 6302               | "1"                                                                                                    |  |  |  |
| Format of the content                              | 6303               | <ul> <li>"PDF" for PDF-Report</li> <li>"SAV" for raw data in the SCP-format</li> </ul>                                                 |  |  |  |
| Description                                        | 6304               | "mobile ECG"                                                                                                    |  |  |  |
| File name Result file                              | 6305               | result file name                                                                                                    |  |  |  |

#### 7.4 Process

- The host generates job files and stores these in the directory set up for the jobs
- CardioSecur pro reads the job files from the specified directory
- CardioSecur pro deletes the job file after the read process was successful
- These jobs are displayed in the patient database of the CardioSecur pro
- The physician writes ECGs for all patients that have a request in the patient database
- For completed jobs the GDT-file is stored in the directory specified for the results together with the PDF-file or the SAV-file.

## 8 Care and Maintenance

#### Cleaning and Maintenance iPad

Take account of any information provided by Apple Inc. regarding cleaning and maintenance of your iPad.

#### Cleaning CardioSecur pro

Clean CardioSecur *pro* only with a slightly dampened towel. Usually cleaning with water and soap is sufficient. Ensure at any time that no liquids penetrate the casing. Any liquids on the casing instantly need to be dried off with a dry towel.

A Warning: Clean CardioSecur *pro* never with benzene, benzine, paint thinner or concentrated alcohol.

#### Maintenance CardioSecur pro

A Warning: Do not open CardioSecur *pro*. CardioSecur *pro* does not contain any parts that need to be maintained by the user.

#### Disinfection CardioSecur pro

To disinfect CardioSecur *pro* wipe it with a disinfectant. Use for disinfection only non-aggressive agents. Recommended disinfectants (for surface disinfection as recommended by the respective manufacturers of theses disinfectants in their user manuals) are:

- Helipur® H plus N
- Sagrotan® med concentrate

A Warning: Never dip CardioSecur *pro* or parts of it into cleaning agents and do not sterilize it in a steam sterilizer (autoclave) or gas sterilizer (ethylene oxide, formaldehyde, ozone etc.).

## 9 Technical Data and Operating Conditions

| Parameter                              | Description                                                                         |
|----------------------------------------|-------------------------------------------------------------------------------------|
| Model                                  | CardioSecur pro                                                                     |
| Lead Method                            | Bipolar, 3 lead                                                                     |
| Reading quality                        | 22-lead ECG with 4 electrodes                                                       |
| Pulse range                            | 18 to 256 beats/minute                                                              |
| Precision                              | Bandwidth: 0,05 to 40 Hz, sampling rate: 250 / 500 Hz                               |
| Type of protection                     | IP20 / IP22                                                                         |
| Calculation heart rate                 | Evaluation of R wave across minimum of 3 beats, otherwise across 7 seconds          |
| Filter                                 | Selectable: muscle tension filter 35 Hz (-3 dB)<br>and 50 Hz filter                 |
| Storage                                | External storage on iPad. Each gigabyte storage capacity:                           |
|                                        | <ul> <li>250 patients</li> <li>10.000 minutes total ECG reading capacity</li> </ul> |
| Maximum duration of an ECG             | 1800 seconds = 30 minutes                                                           |
| Electrical safety                      | External power supply, application unit type BF                                     |
| Power supply                           | External power supply via iPad                                                      |
| Temperature and humidity for operation | +5 to +45 $^{\circ}$ C, 10 to 95 %, non-condensing                                  |
| Temperature and humidity for storage   | -20 to +45°C, 10 to 95 %, non-condensing                                            |
| Air pressure for operation             | 700 - 1060 hPa                                                                      |
| Electrodes                             | Disposable electrodes                                                               |

**A Warning:** Do not store or operate CardioSecur *pro* under the subsequent conditions:

- Direct sunlight
- Wet or damp places
- Dusty places
- Vicinity of fire or open flames
- Places subjected to strong physical shocks
- Places subjected to high electromagnetic radiation

() Information: During product lifetime no safety-related controls are necessary.

## 10 Electromagnetic Compliance (EMC)

A Warning: Note important information on electromagnetic compliance (EMC). The growing number of electronic devices like PCs, displays, TV-sets, washing machines and mobile phones may subject medical devices to electromagnetic interference. This may cause malfunctioning of the medical device and create potentially unsafe situations. Equally medical devices should not interfere with other electronic devices. The norm IEC60601-1-2 was introduced to regulate the requirements for EMC and prevent unsafe product situations. This norm defines the degrees of immunity against electromagnetic interference and the maximum electromagnetic emission levels for medical devices. CardioSecur *pro* complies with norm IEC60601-1-2:2001 concerning immunity as well as emissions. Nonetheless special precautions should be taken: Do not use devices that cause strong electromagnetic fields in the vicinity of CardioSecur *pro*. A minimum distance of 2 meters is recommended. In case that the distance is less than 2 meters CardioSecur *pro* may not perform properly. In accordance with the norm IEC60601-1-2:2001 you may request our customer support (see chapter 13 Contact below) for further documentation.

#### DIN EN 550112

Industrial, scientific and medical high frequency devices (ISM devices) Radio frequency interference - limit values and measuring procedure

| Interference emission                       | Limit value class | Result |
|---------------------------------------------|-------------------|--------|
| Interference voltage                        |                   | n/a    |
| RFI field strength (not accredited testing) | В                 | OK     |

#### DIN EN 60601 1-1-2

Medical electrical equipment Part 1-2: General requirements for safety: Collateral standard: electromagnetic compliance; requirements and testing

#### DIN EN 60601 1-2-47

Medical electrical equipment

Part 2-47: Specific requirements for safety including essential performance characteristics for outpatient electrocardiographic systems

| Interference immunity against                                       | Testing ac               | curacy           | Posult              |        |
|---------------------------------------------------------------------|--------------------------|------------------|---------------------|--------|
| interference initiatity against                                     |                          | normative        | tested              | Result |
| Static electrical discharge                                         | air                      | 8 kV             | 8kV                 | OK     |
|                                                                     | contact                  | 6 (8) kV         | 8 kV                | OK     |
| High frequency electromagnetic fields (80 - 2500 mHz)               | housing                  | 3 V/m            | 10<br>V/m           | OK     |
| Fast transient disturbances (chest)                                 | mains                    | 2 kV             | 2 kV                | n/a    |
|                                                                     | 1/0                      | 1 kV             | -                   | n/a    |
| Surge voltages                                                      | unsym.                   | 2 kV             | -                   | n/a    |
|                                                                     | sym.                     | 1 kV             | 1kV                 | n/a    |
| Conducted disturbances, induced by high frequency                   | mains                    | 3 V              | 10 V                | n/a    |
|                                                                     | 1/0                      | 3 V              | -                   | n/a    |
| Energy-related frequency - Magnetic field 50 Hz<br>(Helmholtz coil) | housing                  | 3 A/m            | 3 A/m               | n/a    |
| Voltage dips, short-term interruptions                              | mains UT                 | <5%<br>0,5 per.  | <5%<br>0,5<br>per.  | n/a    |
| Test levels as % of UT duration in supply frequency periods         | 100 - 240V<br>50 / 60 Hz | 40%<br>100 per.  | 40%<br>100<br>per.  | n/a    |
| All testing at 100 and 240V each 50 Hz                              |                          | 70%<br>500 per.  | 70%<br>500<br>per.  | n/a    |
|                                                                     |                          | <5%<br>5000 per. | <5%<br>5000<br>per. | n/a    |

## 11 Disposal

▲ Warning: Ensure proper disposal of CardioSecur *pro* (electronic waste). Labelling on CardioSecur *pro*, its packaging and this user manual indicate, that after its lifetime CardioSecur *pro* must not be disposed together with ordinary household refuse. Dispose of CardioSecur *pro* separately, so that harm to the environment or human health is not caused by uncontrolled disposal.

## 12 Labelling

www.cardiosecur.com Personal MedSystems GmbH Hansaallee 154 D-60320 Frankfurt am Main Made in Germany 201x

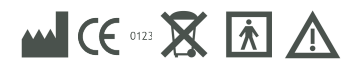

## **13 Contact**

Personal MedSystems GmbH Hansaallee 154 60320 Frankfurt am Main Germany

 Phone:
 +49-(0)69-907477-81

 Fax:
 +49-(0)69-907477-84

 E-mail:
 kb@personalmedsystems.com

 Website:
 www.cardiosecur.com

HRB 114144 B USt.-Id.-Nr.: DE 260540641

Refer to our customer support in case of queries regarding CardioSecur pro.Phone:+49-(0)69-907477-81e-mail:kb@personalmedsystems.com

## 14 iPad

#### 14.1 ECG Recording

The following flow diagram shows the steps on how to perform an ECG recording. Details to each step can be found in the chapters 14.4 Patient Administration, 14.5 Patient Details, 14.6 ECG Display and Functions and 14.8 Export.

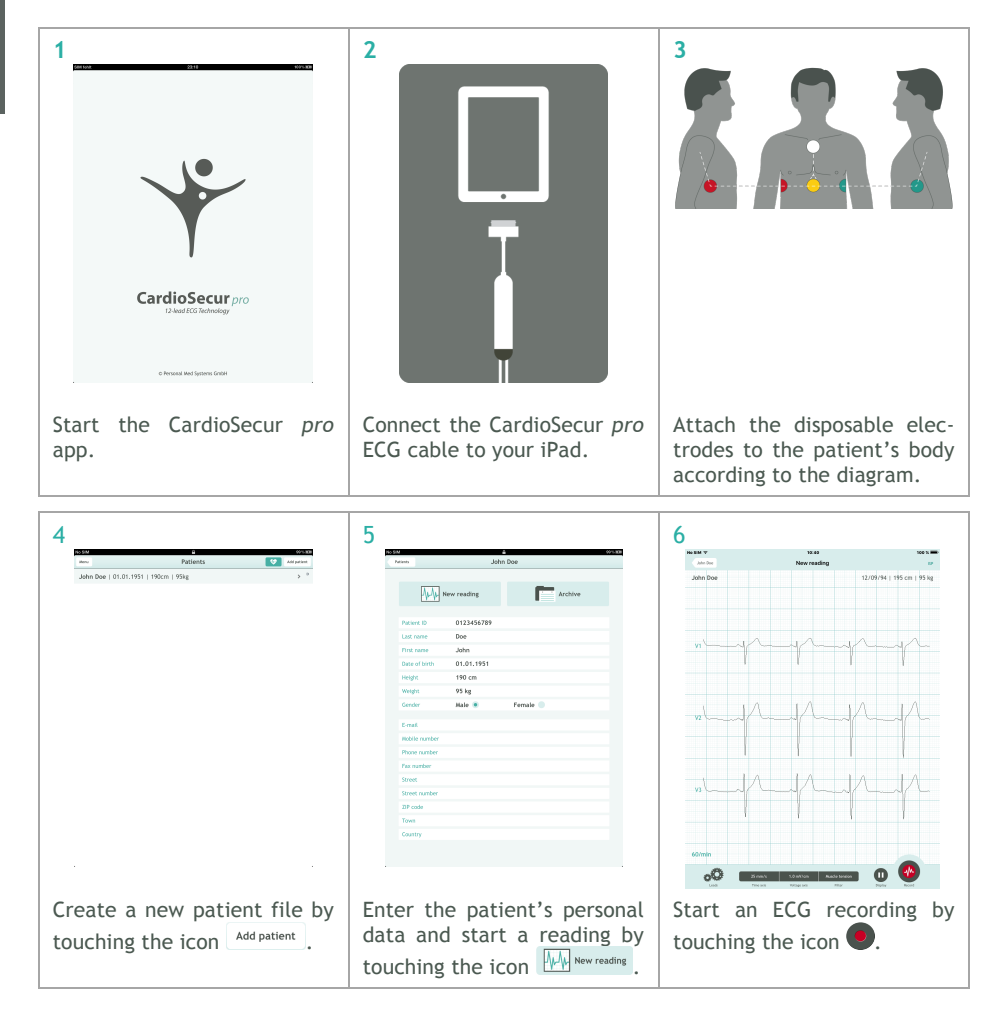

| 7                                                                            |                                                       |                    |                           |                    |                |                    | 8                                                                                     |                                        |          |               |                         |                      |          |                |          | 9          |                 |                                                                                                    |                                                                       |                                                                 |           |
|------------------------------------------------------------------------------|-------------------------------------------------------|--------------------|---------------------------|--------------------|----------------|--------------------|---------------------------------------------------------------------------------------|----------------------------------------|----------|---------------|-------------------------|----------------------|----------|----------------|----------|------------|-----------------|----------------------------------------------------------------------------------------------------|-----------------------------------------------------------------------|-----------------------------------------------------------------|-----------|
|                                                                              | An SM T                                               |                    | 100<br>Recordin           | es<br>g 00:07      |                | 100 %              |                                                                                       | Name of Cases                          |          | 16-09-2       | 10:40:27                | 00:04                | 00.08    | 100 % 🛲        |          |            | Na 100 V        |                                                                                                    | 18:40<br>ECG report                                                   |                                                                 | 100 %.    |
|                                                                              | John Doe                                              |                    |                           |                    | 12/09/94   195 | i cm   95 kg       |                                                                                       | John I                                 | 900      |               |                         |                      | 12/09/94 | 195 cm   95 kg |          |            | John Doe        |                                                                                                    |                                                                       | 12/09/94   195 cm                                               | 1   95 kg |
|                                                                              |                                                       |                    |                           |                    |                |                    |                                                                                       |                                        |          |               |                         |                      |          |                |          |            |                 |                                                                                                    | 2016-09-27 - 10:40:27<br>Reading time 9 s                             |                                                                 |           |
|                                                                              | vi                                                    | -Y-                | -p                        | -1                 |                |                    |                                                                                       | ¥1-                                    | $\gamma$ | {             |                         | r                    | -1       |                |          |            |                 | Nythm No Diagnosis Sinus                                                                             | <ul> <li>QRS complex</li> <li>No Diagnosis</li> <li>Normal</li> </ul> | Repolarisation <ul> <li>No Diagnosis</li> <li>Normal</li> </ul> |           |
|                                                                              | ¥2                                                    | r                  | h                         | -1                 |                |                    |                                                                                       | ¥2                                     | 1        | -             |                         | h                    | {        | <b>`</b>       |          |            |                 | Other     Other     Summary     No Summery     No ECG Chang     Minor irregular     Severe irregular | Abnormal<br>IS<br>Itiles in ECG<br>unities in ECG                     | Abnormal                                                        |           |
|                                                                              | v)                                                    | h-                 | -1/-                      | 4                  |                | ∧                  |                                                                                       | ν-                                     | 1        |               | Λ                       | h                    | {        |                |          |            | Comm            | vent.                                                                                                |                                                                       |                                                                 |           |
|                                                                              | 62/min                                                | B date)<br>Ter pic | 5.6 Mingo.<br>Nitioproci. | Made Series<br>Abr | 0              | D                  |                                                                                       | 50/ma                                  | 0        | Bann<br>Terat | 1.0 mR/cm<br>Vriage ark | Rusch tanes<br>Piter |          | ner.           |          |            |                 |                                                                                                    |                                                                       |                                                                 |           |
| St<br>to                                                                     | Stop an ECG recording by touching the icon <b>O</b> . |                    |                           |                    |                |                    |                                                                                       | Create a report by touching the icon . |          |               |                         |                      |          | ng             | Co<br>by | mpl<br>tou | ete y<br>Iching | our re<br>the ic                                                                                     | port er                                                               | ntries<br>•                                                     |           |
| When a recording is stopped<br>it is stored automatically in<br>the archive. |                                                       |                    |                           |                    |                | d Yo<br>n la<br>co | You may also edit a report<br>later by selecting the re-<br>cording form the archive. |                                        |          |               |                         | ort<br>e-            |          |                |          |            |                 |                                                                                                    |                                                                       |                                                                 |           |

| 0                                                                         | 11                                                                                                    |                                                                                                    | 12                                                                                            |
|---------------------------------------------------------------------------|----------------------------------------------------------------------------------------------------|----------------------------------------------------------------------------------------------------|-----------------------------------------------------------------------------------------------|
| Ann for 16-09-27 10:40:27 00:04 00:08 IP form                             | Nusm *<br>Carr                                                                                                    | ticSecur PRD av Event                                                                                                    | SSM B2D SDR B                                                                                 |
| Jahn Dae 12/09/94   195 cm   95 kg                                        | John Doe                                                                                                    | 12/09/94   195 cm   95 kg                                                                                                    | To: drobol/de@hispravider.com                                                                 |
|                                                                           |                                                                                                    | Export                                                                                                    | Collics<br>Subject: John Dee                                                                  |
|                                                                           | Lands<br>44 - 50<br>47 - 50<br>47 - 50 | I         B         4           0         0         0         0           0         0         0         0         0           0         0         0         0         0         0           0         0         0         0         0         0         0           0         0         0         0         0         0         0         0         0         0         0         0         0         0         0         0         0         0         0         0         0         0         0         0         0         0         0         0         0         0         0         0         0         0         0         0         0         0         0         0         0         0         0         0         0         0         0         0         0         0         0         0         0         0         0         0         0         0         0         0         0         0         0         0         0         0         0         0         0         0         0         0         0         0         0         0         0 | Ser then up that                                                                              |
| end an ECG report as PDF-<br>le via e-mail by touching<br>ne icon Export. | Select the proof the ECG attach it to                                                                                                    | referred displa<br>recording and<br>the e-mail b                                                                                                    | y Enter the recipient's e-ma<br>d address and start the trar<br>y mission by touching the icc |

#### 14.2 Emergency ECG Recording

In an emergency you have the possibility to perform an ECG recording fast and without need for entering the patient's personal data. This may save in some cases valuable time. To commence an emergency recording touch the icon in the patient administration window:

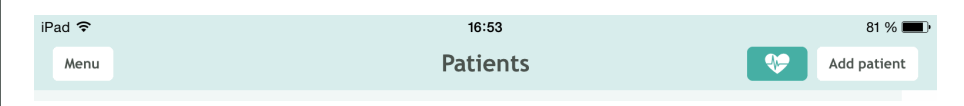

CardioSecur pro thereupon creates by default a patient with the following properties:

- Last name: current date and time (format: YYYY-MM-DD hh:mm:ss)
- First name: Emergency
- Gender: male

| iPad ᅙ         | 16:53                         | 81 % 🔳 |  |  |  |  |  |  |
|----------------|-------------------------------|--------|--|--|--|--|--|--|
| Patients Quick | reading 2014-04-14 - 16:53:02 |        |  |  |  |  |  |  |
|                |                               |        |  |  |  |  |  |  |
| MAN New read   | ing Archive                   |        |  |  |  |  |  |  |
|                |                               |        |  |  |  |  |  |  |
| Patient ID     |                               |        |  |  |  |  |  |  |
| Last name      | 2014-04-14 - 16:53:02         |        |  |  |  |  |  |  |
| First name     | Quick reading                 |        |  |  |  |  |  |  |
| Date of birth  | DD.MM.Y                       |        |  |  |  |  |  |  |
| Height         | cm                            |        |  |  |  |  |  |  |
| Weight         | kg                            |        |  |  |  |  |  |  |
| Gender         | Male 💿 Female 🔵               |        |  |  |  |  |  |  |

An ECG reading will commence instantly without need for entering further input. In order to perform an ECG recording in emergency cases, follow the instructions given in chapter 14.1 ECG Recording starting at step 6.

## 14.3 Menu

| No SIM 🗢            |                                                                                                    | 10:34                                                                                                    |                                                                                                    | • 51 %     • |
|---------------------|----------------------------------------------------------------------------------------------------|----------------------------------------------------------------------------------------------------|----------------------------------------------------------------------------------------------------|--------------|
| Menu                |                                                                                                    | Patients                                                                                                    | ISP 🛛 💝                                                                                                    | Add patient  |
| Physician Da        | ta                                                                                                    | 95 kg                                                                                                    |                                                                                                    | >            |
| ISP Setting         | 5                                                                                                    | -                                                                                                    |                                                                                                    | >            |
| Automatic ECG Inter | pretation                                                                                                    | :21                                                                                                    |                                                                                                    | >            |
| GDT Worklis         | it                                                                                                    |                                                                                                    |                                                                                                    | <u>`</u>     |
| Intended Us         | e                                                                                                    |                                                                                                    |                                                                                                    |              |
| Safety Informa      | tion                                                                                                    | :27                                                                                                    |                                                                                                    | >            |
| About CardioSect    | ur PRO                                                                                                    | :31                                                                                                    |                                                                                                    | >            |
| Physician Data      | Under this in<br>all physician<br>ECG report<br>automatical<br>Physician da<br>information:<br>• Title<br>• TitleFirs<br>• Last nan<br>• Phone ni<br>• Organisa<br>• Departm<br>• Street<br>• Street ni<br>• ZIP code<br>• Town<br>• Country | menu item you may enter<br>n data. When creating an<br>your data will be added<br>ly to the report.<br>tata comprises the following<br>t name<br>ne<br>umber<br>ation<br>hent<br>umber | Non         Pic           Text and         Text and           Text and         Text and           Text and         Text and           Text and         Text and           Text and         Control           Text and         Control           Text and         Control           Text and         Control           Text and         Text and           Text and         Control           Text and         Text and           Text and         Text and | ection bala  |

| Intended Use | You will find the Intended Use in the app as well as in this user manual:                                                                                                    | with a second second   | <text></text>                                                                                                    |
|--------------|----------------------------------------------------------------------------------------------------|----------------------------------------------------------------------------------------------------|----------------------------------------------------------------------------------------------------|
| ISP Settings | Connecting to your personal user<br>account on the ISP (Integratet Service<br>Platform) allows you to use all your<br>CardioSecur features. The ISP also is<br>the center point of your connection to<br>patients that use the CardioSecur<br>active. | ent alter de la construction de la construcción de la construcción de | Name       Image: State State St |

| Automatic ECG Inter-<br>pretation | The automatic interpretation is a complete diagnostic tool that enables you to perform a full automated diagnostic analysis on a 10 second measurement. The interpretation also holds measurement values for characteristic ECG parameters as QRS duration and QT-time.                                      | Image: A line of the stand of the stand |
|-----------------------------------|----------------------------------------------------------------------------------------------------|----------------------------------------------------------------------------------------------------|
| GDT worklist                      | The GDT interface holds the possibility<br>to integrate CardioSecur in your IT-<br>System. Patients from your database<br>can be synchronized into your Cardi-<br>oSecur app. ECGs taken for these<br>patients can then be synchronized to<br>your patient files of your IT system as<br>PDF or as raw data. | NUT     Nut     Nut       Canadianta PRO     Image: Canadianta PRO     Image: Canadianta PRO       Canadianta PRO     Image: Canadianta PRO       Image: Canadianta PRO     Image: Canadianta PRO       Image: Canadianta PRO     Image: Canadianta PRO                                                                                                    |
| Safety Information                | You will find the safety information in                                                                                                    | NSM 8305 40000<br>news Safety Information                                                                                                    |
|                                   | the app as well as in this user manual:                                                                                                    | Lase accesses or the following warnings and information. In case of non-compliance<br>you run the risk of causing malfunction, damage and injury.<br>Warnings CardioServe no. In provided for the antinuous and malified decisions.                                                                                                    |
|                                   | > See chapter 3 Safety Information                                                                                                    | <text><text><text><text><text><text><text><text><text></text></text></text></text></text></text></text></text></text>                                                                                                    |

| About<br>CardioSecur <i>pro</i> | Information about CardioSecur <i>pro</i> comprises the following Data:                                                                                                    | NUM V UN V NUM V NUM<br>Nom Adout Cardinateur PRO D                                                                                                    |
|---------------------------------|----------------------------------------------------------------------------------------------------|----------------------------------------------------------------------------------------------------|
|                                 | <ul> <li>Serial number</li> <li>Version of the application</li> <li>Version of the ECG cable</li> <li>Version of the firmware</li> <li>Contact information of Personal<br/>MedSystems</li> <li>Labelling</li> </ul> | Image: A state of the state of the sta |
|                                 |                                                                                                    |                                                                                                    |

## 14.4 Patient Administration

| No SIM                                                            | 6                                                   | 99 % <b>F</b> ZP |
|-------------------------------------------------------------------|-----------------------------------------------------|------------------|
| Menu                                                              | Patients 😵                                          | Add patient      |
| John Doe   01.01.19                                               | 951   190cm   95kg                                  | > D              |
| Menu                                                              | > See chapter 14.3 Menu                             |                  |
| •                                                                 | Performing an emergency recording                   |                  |
|                                                                   | See chapter 14.2 Emergency ECG Recording            |                  |
| Touch a patient entry                                             | Access a patient's details                          |                  |
| in the list                                                       | See chapter 15.5 Patient Details                    |                  |
| Add Patient                                                       | Create a new patient                                |                  |
|                                                                   | > See chapter 15.5 Patient Details                  |                  |
| With one finger swipe<br>from right to left<br>across the patient | Delete a patient entry by touching the icon Delete. |                  |
| entry                                                             | Doe   22/09/92   190 cm   95 kg                     | > Delete         |
| (delete gesture)                                                  |                                                     |                  |

### 14.5 Patient Details

| No SIM 99 |            |                                                                                                    |  |  |  |  |
|-----------|------------|----------------------------------------------------------------------------------------------------|--|--|--|--|
| Pa        | atients    | John Doe                                                                                                    |  |  |  |  |
|           |            | lew reading Archive                                                                                                    |  |  |  |  |
|           | Patient ID | 0123456789<br>Doe                                                                                                    |  |  |  |  |
|           | First name | John                                                                                                    |  |  |  |  |
| New       | reading    | Commence a new ECG reading for a patient<br>> See chapter 14.6 ECG Display and Functions                                                                                                    |  |  |  |  |
| Arch      | ive        | List of all ECG recordings of a patient                                                                                                    |  |  |  |  |
| Data      | fields     | You may enter personal data of the patient. The patient's data will<br>be added to each performed ECG recording.<br>Data concerning the patient comprises the following information:<br>• Patient ID<br>• Last name<br>• First name<br>• Date of birth<br>• Height<br>• Weight<br>• Gender<br>• E-mail address<br>• Mobile phone number<br>• Phone number<br>• Fax number<br>• Street<br>• Street<br>• Street<br>• ZIP code<br>• Town<br>• Country |  |  |  |  |

### 14.6 ECG Display and Functions

ECG display may be performed in the following modes:

- Viewing mode: In viewing mode ECG readings can be viewed. You have the option to halt the running ECG reading and resume it again. ECG readings are merely displayed not recorded in this mode.
- Recording mode: In recording mode ECG readings can be recorded and stored in the local memory of your iPad.

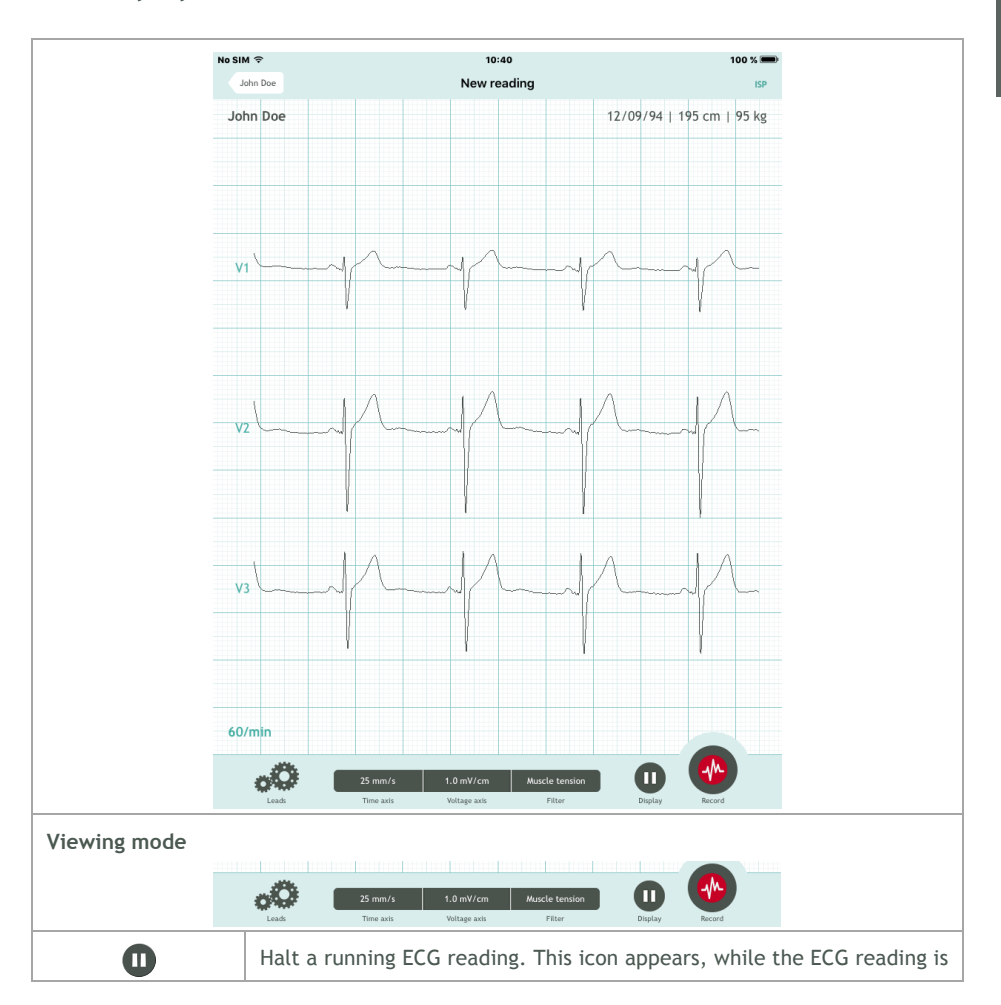

|                   | running (not in recording mode).                                                                                                    |                                                                                                    |  |  |  |  |
|-------------------|----------------------------------------------------------------------------------------------------|----------------------------------------------------------------------------------------------------|--|--|--|--|
|                   | Resume a running ECG reading. This icon appears, when a running ECG image was halted.                                                                                                    |                                                                                                    |  |  |  |  |
| Record            | Start an ECG recording. This icon appears aft ing.                                                                                                    | er activating a new read-                                                                                                    |  |  |  |  |
| Recording mode    |                                                                                                    |                                                                                                    |  |  |  |  |
| Leads             | 25 mm/s         1.0 mV/cm         Muscle tension           Time axis         Voltage axis         Filter                                                                                                    | Display U<br>Stop Recording                                                                                                    |  |  |  |  |
| 0                 | Stop an ECG recording. This icon appears, wh<br>commenced. By stopping an ECG recording<br>archive.                                                                                                    | nen an ECG recording was<br>it will be stored in the                                                                                                    |  |  |  |  |
| Report Function   | Report Function                                                                                                    |                                                                                                    |  |  |  |  |
| Leads             | Time axis Voltage axis Filter                                                                                                    | Report                                                                                                    |  |  |  |  |
|                   | Either after performing an ECG recording<br>or when selecting a recording from the<br>archive you may create a report attaching<br>to the recording.<br>Reports allow you to edit the following<br>options:<br>• Rhythm<br>• QRS complex<br>• Repolarisation<br>• Summary<br>• Comment | Norm         Norm         Norm           Jack bes         COPPORT (NOLOR) NOL         COPPORT (NOLOR) NOL           Use and the second second s |  |  |  |  |
| General Functions |                                                                                                    |                                                                                                    |  |  |  |  |

| oO                                                                 | Display options:<br>• Number of columns<br>• Lead block selection<br>• Individual leads<br>• Cabrera display                               | NO.         Description         Description           All real and and and and and and and and and and |  |  |  |
|--------------------------------------------------------------------|----------------------------------------------------------------------------------------------------|----------------------------------------------------------------------------------------------------|--|--|--|
| Time axis                                                          | Selection of time axis scaling:<br>• 5 mm/s<br>• 10 mm/s<br>• 25 mm/s<br>• 50 mm/s                                                         |                                                                                                    |  |  |  |
| Voltage axis                                                       | Selection of voltage axis scaling (amplitude):<br>• 0.5 mV/cm<br>• 1 mV/cm<br>• 2 mV/cm<br>• 5mV/mm                                        |                                                                                                    |  |  |  |
| Filter                                                             | Selection of ECG filters:<br>• No filter<br>• 50 Hz filter<br>• Muscle tension filter                                                      |                                                                                                    |  |  |  |
| Swipe with one finger                                              | Scrolling on the time axis. The header displays the current view position in the ECG recording (current/total duration in s).              |                                                                                                    |  |  |  |
| (scrolling gesture)                                                | No sim         39           Archive         2012-12-23 - 14:15:24 - 14s/16s         Exp           John Doe         01.01.1951   190cm   95 |                                                                                                    |  |  |  |
| Narrow and widen<br>space between<br>two fingers<br>(zoom gesture) | Zooming in and out the current view.                                                                                                    |                                                                                                    |  |  |  |

## 14.7 Archive

| No SIM                                                         |                                                                                                    | 00:07                                                                                  | 99 % 🛤          |  |
|----------------------------------------------------------------|----------------------------------------------------------------------------------------------------|----------------------------------------------------------------------------------------|-----------------|--|
| John Doe                                                       |                                                                                                    |                                                                                        |                 |  |
| <b>23.12.2012</b><br>14:15:24<br>Duration 16 s                 | 12 Rhythmus: Sinus ECG Summary: No irregularities in ECG QRS complex: Normal Repolarisation: Normal |                                                                                        | >               |  |
| <b>21.12.2012</b><br>00:36:28<br>Duration 2 s                  | Rhythmus: Other<br>QRS complex: Normal<br>Repolarisation: Norma                                     | ECG Summary: Minor irregularities in ECG<br>Rythmn is irregular. Check up on it.<br>al | >               |  |
| Touch an entry                                                 | Activate the display of an archived ECG recording.<br>> See chapter 14.6 ECG Display and Functions. |                                                                                        |                 |  |
| Swipe with one finger<br>from right to left<br>across an entry | Delete an arch                                                                                      | nived ECG recording with the icon <sup>Delete</sup> .<br>14:58<br>John Doe             | @ 69 % 🗩<br>ISP |  |
| (delete gesture)                                               | 9/16 Rhyt<br>QRS<br>Repo                                                                            | thm: - Summary:<br>complex: -<br>plarisation: -                                        | > Delete        |  |
|                                                                | <b>22/09/16</b><br>14:57<br>16 s                                                                    | Rhythm: - Summary:<br>QRS complex: -<br>Repolarisation: -                              | >               |  |

### 14.8 Export

Every ECG may be exported via e-mail after recording or from the archive. In order to do so an e-mail account must be installed on your iPad. The ECG report attaches to the e-mail as PDF-file. The alignment of an ECG report is by default and unalterable in landscape view.

Follow the subsequent steps to export an ECG recording:

| Export | Every ECG recording that is new or selected fr<br>exported. To do so touch the Export icon in the<br>No SIM Archive 2012-12-23 - 14:15:24 - 1<br>John Doe                                                                                                    | e header.<br>4s/16s<br>01.01.1951   190cm   95kg                                                                                                    |
|--------|----------------------------------------------------------------------------------------------------|----------------------------------------------------------------------------------------------------|
| E-mail | Before exporting you may select how the<br>ECG recording is displayed in the PDF-file.<br>Displaying options:<br>• Number of columns<br>• Lead block selection<br>• Individual leads<br>• Cabrera display<br>• Rhythm strip<br>• Entire ECG or current view<br>Complete your selection by touching the<br>EMMAIL icon and the e-mail send dialog will<br>appear. | Interior         Interior         Interior           Jahn Lee         22/07/01         19/08 / 01           Lea         Interior         Interior           Variantia         Interior         Interior           Variantia         Interior         Interior |
| Send   | The ECG report will be attached to the e-<br>mail as PDF-file.<br>The e-mail subject will contain the pa-<br>tient's name. You may change the subject<br>and content of the e-mail. In order to send<br>the e-mail you need to enter the e-mail<br>address of the intended recipient.<br>Send the e-mail by touching the icon send<br>the e-mail will be sent.   | Lit         Martin           Martin         Res           Martin         Res           Martin         Res                                                                                                    |

## 15 iPhone

#### 15.1 ECG Recording

The following flow diagram shows the steps on how to perform an ECG recording. Details to each step can be found in the chapters 14.4 Patient Administration, 14.5 Patient Details, 14.6 ECG Display and Functions and 14.8 Export.

1 2 3 •••• Telekom.de 3G 11:05  $\odot$ CardioSecur pro Start the CardioSecur pro Connect the CardioSecur pro Attach the disposable elec-ECG cable to your iPad. trodes to the patient's body app. according to the diagram. 5 6 4

| ••••• o2-de 🗢 11:00 AM 💿 0 68% 💷 > | •••• 02-de 🌣 3:07 PM 🖲 🖲 49% 🔳 | ••••• o2-de 🌣 10:58 AM 🛞 🖉 70 |
|------------------------------------|--------------------------------|-------------------------------|
| Menu Patients ISP OFF +            | Potients Doe John ISP          | John Doe New reading          |
| John Doe >                         |                                | 9/26/94   195 cm   95 kg 73/  |
|                                    | Patient ID                     |                               |
|                                    | Doe                            |                               |
|                                    | Last name<br>John              | vi                            |
|                                    | Date of birth - AUD/11         |                               |
|                                    | 3/16/92                        |                               |
|                                    | Gender Male 💿 Female 🔵         | V2                            |
|                                    | email                          | 1 1 1                         |
|                                    |                                |                               |
|                                    | Fax number                     | V3 mand                       |
|                                    | Mobile number                  | - / · · · · · · ·             |
|                                    | Phone number                   |                               |
|                                    |                                |                               |
| Coccertaine                        | Atoline New Roding             | ZS mmys 1,0 mV/cm             |
| ate a new patient file by          | Enter the natient's personal   | Start an ECG record           |
| ate a new patient file by          | data and start a reading by    |                               |
| hing the icon ᆣ.                   | uata anu start a reduing by    | touching the icon             |
| 5                                  | touching the icon              | Louching the icon .           |
|                                    |                                |                               |

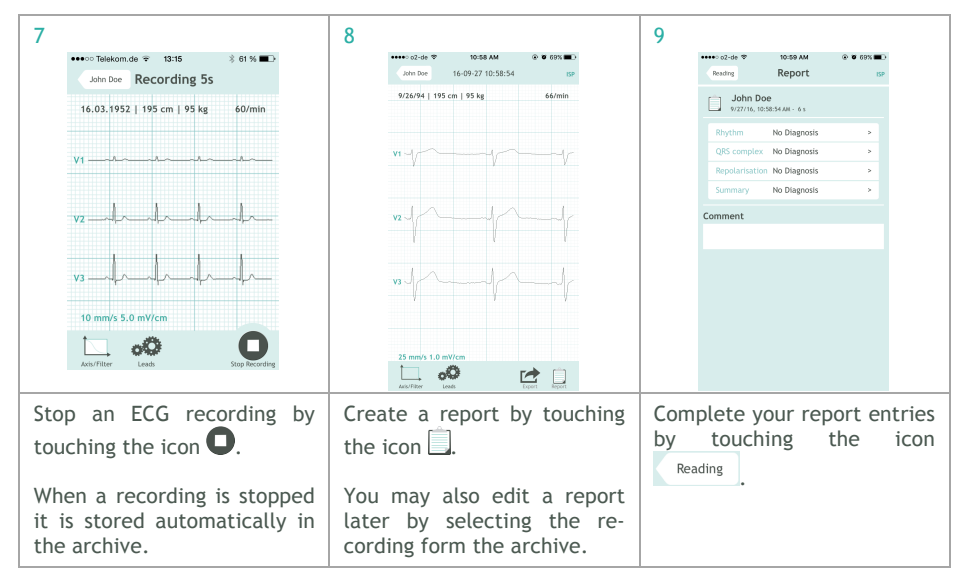

| 10                  | ••••• o2-de 🌣<br>John Doe | <b>10:58 АМ</b><br>16-09-27 10:58:54 | @ @ 59% <b>#</b> _}<br>ISP | 11                 | •••••° o2-de ♥<br>Reading              | 10:19 АМ<br>Export                   | @ Ø 69% 🗩)<br>159 Export |                       | 12                           | ••••∞ o2-de ♥<br>Cancel Doe       | 10-59 AM                                                    |             |
|---------------------|---------------------------|--------------------------------------|----------------------------|--------------------|----------------------------------------|--------------------------------------|--------------------------|-----------------------|------------------------------|-----------------------------------|-------------------------------------------------------------|-------------|
|                     | 9/26/94   195             | cm   95 kg                           | 66/min                     |                    |                                        |                                      |                          |                       |                              | To: doc@cardie                    | osecur.com                                                  |             |
|                     |                           |                                      |                            |                    | Leads                                  | V1 · V6 aVL aVR                      | aVFIIII >                |                       |                              | Cc/Bcc, From:                     | alqawasmi@cardiosecur.com                                   |             |
|                     |                           |                                      |                            |                    | Columns                                | 2                                    | >                        |                       |                              | Subject: Doe_                     | J_2016-09-27-10-58-54                                       |             |
|                     | VI Y                      |                                      | V                          |                    | Cabrera                                | No                                   | >                        |                       |                              |                                   |                                                             |             |
|                     |                           |                                      |                            |                    | Rhythm strip                           | No rhythm strip                      | *                        |                       |                              |                                   |                                                             |             |
|                     | 10                        | 10                                   | 1                          |                    | Area                                   | Entire ECG                           | >                        |                       |                              | Doe_J_2010-58                     | -54.pdf                                                     |             |
|                     | V2                        |                                      |                            |                    |                                        |                                      |                          |                       |                              |                                   |                                                             |             |
|                     | r                         | V                                    | r                          |                    |                                        |                                      |                          |                       |                              | Sent from my                      | iPhone                                                      |             |
|                     | v3 //                     | {}                                   | \r                         |                    |                                        |                                      |                          |                       |                              |                                   |                                                             |             |
|                     | 25 mm/s 1.0 m             | nWcm                                 | Equer light                |                    |                                        |                                      |                          |                       |                              |                                   |                                                             |             |
| Seno<br>file<br>the | d an E<br>via e<br>icon 🗹 | CG repo<br>-mail by                  | ort as PDF<br>y touching   | Sele<br>of<br>atta | ect the<br>the EC<br>ch it<br>ching th | prefer<br>G rec<br>to the<br>ne icon | ording<br>e-ma<br>Export | splay<br>and<br>il by | Ente<br>addr<br>miss<br>Sene | er the<br>ress an<br>ion by<br>1. | recipient's e-mai<br>d start the trans<br>touching the icor | เ<br>-<br>า |

Z

### 15.2 Quick reading

In an emergency you have the possibility to perform an ECG recording fast and without need for entering the patient's personal data. This may save in some cases valuable time. To commence an emergency recording touch the icon 😵 in the patient administration window:

| •••• o2-de 🗢              | 11:00 AM   | ۵ 🕲 68% 🔳 |
|---------------------------|------------|-----------|
| Menu                      | Patients   | ISP OFF + |
| John Doe<br>9/26/94   195 | cm   95 kg | >         |
|                           |            |           |
|                           |            |           |
|                           |            |           |

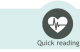

CardioSecur *pro* thereupon creates by default a patient with the following properties:

- Last name: current date and time (format: YYYY-MM-DD hh:mm:ss)
- First name: Emergency
- Gender: male

| •••• o2-de 🗢 11:0  | 0 AM 🛞 🖉 68% 🔳 🗈 |
|--------------------|------------------|
| Patients New r     | eading ISP OFF   |
|                    |                  |
| Patient ID         |                  |
| 2016-09-27 - 11:00 | 0:52 ©           |
| Quick reading      | 0                |
| Date of birth - M/ | D/YY             |
| V Gender Ma        | le 💿 Female 🔵    |
|                    |                  |
| email              |                  |
| Mobile number      | \\               |
|                    |                  |
|                    |                  |
| 25 mm/s 1.0 mV/cm  |                  |
| • <b>O</b>         | 0 🔮              |

An ECG reading will commence instantly without need for entering further input. In order to perform an ECG recording in emergency cases, follow the instructions given in chapter 14.1 ECG Recording starting at step 6.

| ••∘∘∘ o2-de 🗢  | 3:44 PM          | ۲ 🕄 🕲 🛞 |
|----------------|------------------|---------|
| Patients       | Menu             | ISP     |
| Physician Data | 1                | >       |
| ISP Settings   |                  | >       |
| Automatic ECO  | G Interpretation | >       |
| GDT Worklist   |                  | >       |
| Intended Use   |                  | >       |
| Safety Informa | ation            | >       |
| About CardioS  | ecur PRO         | >       |
|                |                  |         |

### 15.3 Menu

| Physician Data | Under this menu item you may enter all<br>physician data. When creating an ECG<br>report your data will be added automati-<br>cally to the report.<br>Physician data comprises the following<br>information:<br>• Title<br>• First name<br>• Last name<br>• Phone number<br>• Mobile number<br>• Fax number<br>• Fax number<br>• E-mail<br>• Organisation<br>• Department<br>• Street<br>• Street number<br>• ZIP code<br>• Town<br>• Country | Ideator     13:29     \$ 57 %       Manu     Physician Data       Dr.     Image: Comparison of the second of the second of the sec                                                                               |
|----------------|----------------------------------------------------------------------------------------------------|----------------------------------------------------------------------------------------------------|
| Intended Use   | You will find the Intended Use in the app as well as in this user manual:                                                                                                    | Image: Wind with the state of the state of the state |

| ISP Settings                    | Entering the personal data and synchroniz-<br>ing will allow you to use ISP. Using the ISP<br>features can be added or removed, and<br>ECG data generated by patients can be<br>viewed. | 921AM       9.000 m)         Were       ISP Settings       90         ISP       ISP       100         ISP       ISP       ISP       100         ISP       ISP       ISP       ISP       100         ISP       ISP<                                                                                                    |
|---------------------------------|----------------------------------------------------------------------------------------------------|----------------------------------------------------------------------------------------------------|
|                                 |                                                                                                    | <ul> <li>tou receive all teatures for CardioSecur PRO<br/>that have been assigned to your account. If you<br/>wish to add one of the listed features to your<br/>subscription, please contact our customer</li> </ul>                                                                                                    |
| Automatic ECG<br>interpretation | This allows you to activate/deactivate the<br>automatic interpretation, which is a diag-<br>nostic ECG program of the analysis of dif-<br>ferent ECG data.                              | Automatic ECG Interpretation     adiagnostic ECG Interpretation     adiagnostic Interpretation     adiagnostic     adiagnostic     adiagn |

| GDT Worklist          |                                                                                                    | AY YILDIZ ♥ 9:44 AM         ♥ 0 75%           Menu         CardioSecur PRO         ISP                                                                                                    |
|-----------------------|----------------------------------------------------------------------------------------------------|----------------------------------------------------------------------------------------------------|
|                       |                                                                                                    | Jobs Load Status: Idle<br>Results Upload Status: Idle                                                                                                    |
|                       |                                                                                                    | Download Jobs                                                                                                    |
|                       |                                                                                                    | Upload Results                                                                                                    |
|                       |                                                                                                    | Login Data                                                                                                    |
|                       |                                                                                                    | Login:                                                                                                    |
|                       |                                                                                                    | Password:                                                                                                    |
|                       |                                                                                                    | Jobs URL: https://host:port/path/                                                                                                    |
|                       |                                                                                                    | Results URL: https://host:port/path/                                                                                                    |
|                       |                                                                                                    | Export as PDF                                                                                                    |
| Safety<br>Information | You will find the safety information in the<br>app as well as in this user manual:<br>➤ See chapter 3 Safety Information | •••• Telekom d           128  \$ 574          Mru         Safety Information         Mru         Safety Information         Safety Information         Safety Informatinformation         Safety Information         Safety Informat |

| About<br>CardioSecur <i>pro</i> | Information about CardioSecur <i>pro</i> com-<br>prises the following Data:                                                                                                    | Menu About CardioSecur pro                                                            |
|---------------------------------|----------------------------------------------------------------------------------------------------|---------------------------------------------------------------------------------------|
|                                 | <ul> <li>Serial number</li> <li>Version of the application</li> <li>Version of the ECG cable</li> <li>Version of the firmware</li> <li>Contact information of Personal<br/>MedSystems</li> <li>Labelling</li> </ul> | <section-header><text><text><text><text></text></text></text></text></section-header> |

### 15.4 Patient Administration

| Performing an emergency recording         > See chapter 14.3 Menu         Performing an emergency recording         > See chapter 14.2 Emergency ECG Recording         a patient entry ist         > See chapter 14.5 Patient Details         tient       Create a new patient         > See chapter 14.5 Patient Details         tient       Create a new patient         > See chapter 14.5 Patient Details         tient       Delete a patient entry by touching the icon | •••••○ o2-de 辛               | 11:00 AM<br>Patients   | ●        ●    |                |             |             |            |         |
|----------------------------------------------------------------------------------------------------|------------------------------|------------------------|---------------|----------------|-------------|-------------|------------|---------|
| > See chapter 14.3 Menu         Performing an emergency recording         > See chapter 14.2 Emergency ECG Recording         a patient entry         Access a patient's details         > See chapter 14.5 Patient Details         tient       Create a new patient         > See chapter 14.5 Patient Details         tient       Create a new patient         > See chapter 14.5 Patient Details         tient       Delete a patient entry by touching the icon .          | John Doe<br>9/26/94   195 cm | 1   95 kg              | >             |                |             |             |            |         |
| > See chapter 14.3 Menu         Performing an emergency recording         > See chapter 14.2 Emergency ECG Recording         a patient entry         Access a patient's details         > See chapter 14.5 Patient Details         tient       Create a new patient         > See chapter 14.5 Patient Details         tient       Create a new patient         > See chapter 14.5 Patient Details         tient       Delete a patient entry by touching the icon .          |                              |                        |               |                |             |             |            |         |
| > See chapter 14.3 Menu         Performing an emergency recording         > See chapter 14.2 Emergency ECG Recording         a patient entry         Access a patient's details         > See chapter 14.5 Patient Details         tient       Create a new patient         > See chapter 14.5 Patient Details         tient       Create a new patient         > See chapter 14.5 Patient Details         tient       Delete a patient entry by touching the icon .          |                              |                        |               |                |             |             |            |         |
| > See chapter 14.3 Menu         Performing an emergency recording         > See chapter 14.2 Emergency ECG Recording         a patient entry         Access a patient's details         > See chapter 14.5 Patient Details         tient       Create a new patient         > See chapter 14.5 Patient Details         tient       Create a new patient         > See chapter 14.5 Patient Details         tient       Delete a patient entry by touching the icon .          |                              |                        |               |                |             |             |            |         |
| > See chapter 14.3 Menu         Performing an emergency recording         > See chapter 14.2 Emergency ECG Recording         a patient entry<br>ist         > See chapter 14.5 Patient Details         tient       Create a new patient<br>> See chapter 14.5 Patient Details         tient       Create a new patient<br>> See chapter 14.5 Patient Details         te finger swipe<br>ab to left       Delete a patient entry by touching the icon                          |                              |                        |               |                |             |             |            |         |
| > See chapter 14.3 Menu         Performing an emergency recording         > See chapter 14.2 Emergency ECG Recording         a patient entry         Access a patient's details         > See chapter 14.5 Patient Details         tient       Create a new patient         > See chapter 14.5 Patient Details         tient       Delete a patient entry by touching the icon                                                                                                |                              |                        |               |                |             |             |            |         |
| > See chapter 14.3 Menu         Performing an emergency recording         > See chapter 14.2 Emergency ECG Recording         a patient entry         Access a patient's details         > See chapter 14.5 Patient Details         tient       Create a new patient         > See chapter 14.5 Patient Details         tient       Delete a patient entry by touching the icon                                                                                                |                              |                        |               |                |             |             |            |         |
| > See chapter 14.3 Menu         Performing an emergency recording         > See chapter 14.2 Emergency ECG Recording         a patient entry ist         > See chapter 14.5 Patient Details         tient       Create a new patient         > See chapter 14.5 Patient Details         tient       Create a new patient         > See chapter 14.5 Patient Details         tient       Delete a patient entry by touching the icon                                           |                              |                        |               |                |             |             |            |         |
| > See chapter 14.3 Menu         Performing an emergency recording         > See chapter 14.2 Emergency ECG Recording         a patient entry ist         > See chapter 14.5 Patient Details         tient       Create a new patient         > See chapter 14.5 Patient Details         tient       Create a new patient         > See chapter 14.5 Patient Details         Delete a patient entry by touching the icon                                                       |                              |                        | Quick reading |                |             |             |            |         |
| Performing an emergency recording         > See chapter 14.2 Emergency ECG Recording         a patient entry ist         Access a patient's details         > See chapter 14.5 Patient Details         tient         Create a new patient         > See chapter 14.5 Patient Details         tient         Delete a patient entry by touching the icon                                                                                                    | enu                          |                        |               | See chapter    | r 14.3 Mer  | iu          |            |         |
| > See chapter 14.2 Emergency ECG Recording         a patient entry<br>ist       Access a patient's details         > See chapter 14.5 Patient Details         tient       Create a new patient<br>> See chapter 14.5 Patient Details         ne finger swipe<br>abt to left       Delete a patient entry by touching the icon                                                                                                    | *                            |                        | 1             | Performing ar  | emergen     | cy recordii | ng         |         |
| a patient entry       Access a patient's details         ist       > See chapter 14.5 Patient Details         tient       Create a new patient         > See chapter 14.5 Patient Details         tient       > See chapter 14.5 Patient Details         be finger swipe       Delete a patient entry by touching the icon .                                                                                                    |                              |                        |               | See chapter    | r 14.2 Eme  | ergency EC  | G Record   | ling    |
| ist     > See chapter 14.5 Patient Details       tient     Create a new patient       > See chapter 14.5 Patient Details       ne finger swipe     Delete a patient entry by touching the icon       abt to left                                                                                                    | ouch a p                     | oatient ei             | ntry          | Access a patie | ent's deta  | ils         |            |         |
| tient     Create a new patient       > See chapter 14.5 Patient Details       ne finger swipe       Delete a patient entry by touching the icon                                                                                                    | the list                     |                        |               | See chapter    | 14.5 Pati   | ient Detail | S          |         |
| > See chapter 14.5 Patient Details      Delete a patient entry by touching the icon                                                                                                    | dd Patie                     | ent                    | (             | Create a new   | patient     |             |            |         |
| ne finger swipe Delete a patient entry by touching the icon .                                                                                                    |                              |                        |               | See chapter    | r 14.5 Pati | ient Detail | S          |         |
|                                                                                                    | With one<br>from righ        | finger sw<br>t to left | /ipe I        | Delete a patie | ent entry l | by touching | g the icor | n .     |
| the patient ●●●●● o2-de 중 11:08 AM                                                                                                    | across the<br>entry          | e patient              |               | ●●●○○ o2-de ᅙ  |             | 11:08 AM    |            | 0 67% 🔳 |
| gesture) Menu Patients ISP OFF +                                                                                                    | delete g                     | esture)                |               | Menu           | Р           | atients     |            | OFF +   |
| Doe Delete                                                                                                    |                              |                        |               | Doe            |             |             | >          | Delete  |
| 195 cm   95 kg                                                                                                    |                              |                        |               | 195 cm   95 kg |             |             | r          | Delete  |
|                                                                                                    |                              |                        |               |                |             |             |            |         |

## 15.5 Patient Details

| ••••• o2-de 🗢 | 11:08 AM | ֎ Ø 67% ■D  |                                                                     |
|---------------|----------|-------------|---------------------------------------------------------------------|
| NORIS         | John Doe |             |                                                                     |
| Patient ID    |          |             |                                                                     |
| John          |          |             |                                                                     |
| Doe           |          |             |                                                                     |
| 9/26/94       |          |             |                                                                     |
| Gender        | Male 💿   | Female      |                                                                     |
| email         |          |             |                                                                     |
| Fax number    |          |             |                                                                     |
| Mobile numb   | er       |             |                                                                     |
| Phone number  | er.      |             |                                                                     |
|               | _        |             |                                                                     |
|               | Archive  | New Reading |                                                                     |
|               |          |             |                                                                     |
|               |          |             | Commence a new ECG reading for a patient                            |
|               |          |             | See chapter 14.6 ECG Display and Functions                          |
|               |          |             | List of all ECG recordings of a patient                             |
| Data fie      | alds     |             | You may enter personal data of the patient. The patient's data will |
| Dutu In       |          |             | be added to each performed ECG recording.                           |
|               |          |             | Data concerning the patient comprises the following information:    |
|               |          |             | Patient ID                                                          |
|               |          |             | • Last name                                                         |
|               |          |             | • First name                                                        |
|               |          |             | • Date of birth                                                     |
|               |          |             | • Height                                                            |
|               |          |             | • Weight                                                            |
|               |          |             | • Gender                                                            |
|               |          |             | • E-mail address                                                    |
|               |          |             | Mobile phone number     Phone number                                |
|               |          |             | • Fax number                                                        |
|               |          |             | Street                                                              |
|               |          |             | Street number                                                       |
|               |          |             | • ZIP code                                                          |
|               |          |             | • Town                                                              |
|               |          |             | Country                                                             |

#### 15.6 ECG Display and Functions

ECG display may be performed in the following modes:

- Viewing mode: In viewing mode ECG readings can be viewed. You have the option to halt the running ECG reading and resume it again. ECG readings are merely displayed not recorded in this mode.
- Recording mode: In recording mode ECG readings can be recorded and stored in the local memory of your iPad.

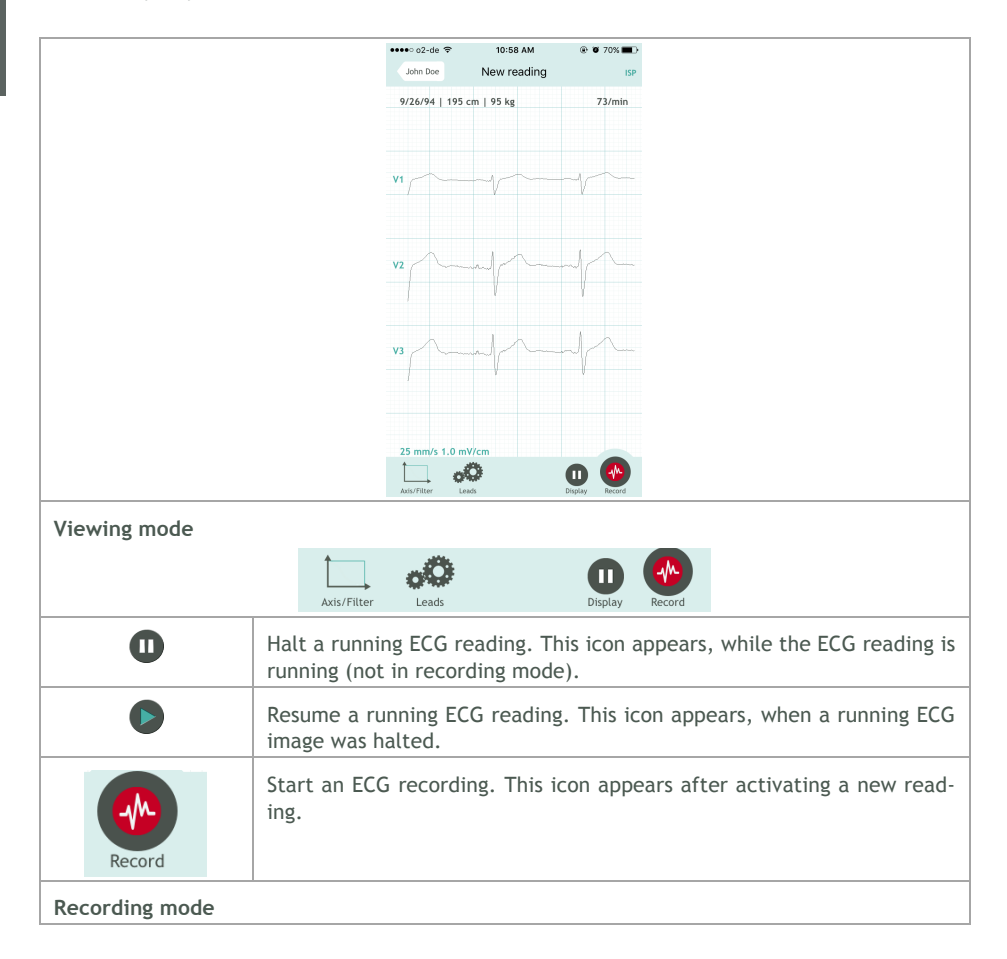

| Axis/Filter     | Stop Recording                                                                                                    |                                                                                                    |
|-----------------|----------------------------------------------------------------------------------------------------|----------------------------------------------------------------------------------------------------|
| 0               | Stop an ECG recording. This icon appears, wh<br>commenced. By stopping an ECG recording<br>archive.                                                                                                    | nen an ECG recording was<br>it will be stored in the                                                                                                    |
| Report Function |                                                                                                    |                                                                                                    |
| Axis/Filter     | Report                                                                                                    |                                                                                                    |
|                 | Either after performing an ECG recording<br>or when selecting a recording from the<br>archive you may create a report attaching<br>to the recording.<br>Reports allow you to edit the following<br>options:<br>• Rhythm<br>• QRS complex<br>• Repolarisation<br>• Summary<br>• Remarks | Vesting     Report     09       Peading     Report     09       John Doe     9/271/6.1038/34 AM - 65       Piytzinfa.1038/34 AM - 65       Rhythm     No Diagnosis       QRS complex     No Diagnosis       Summary     No Diagnosis |

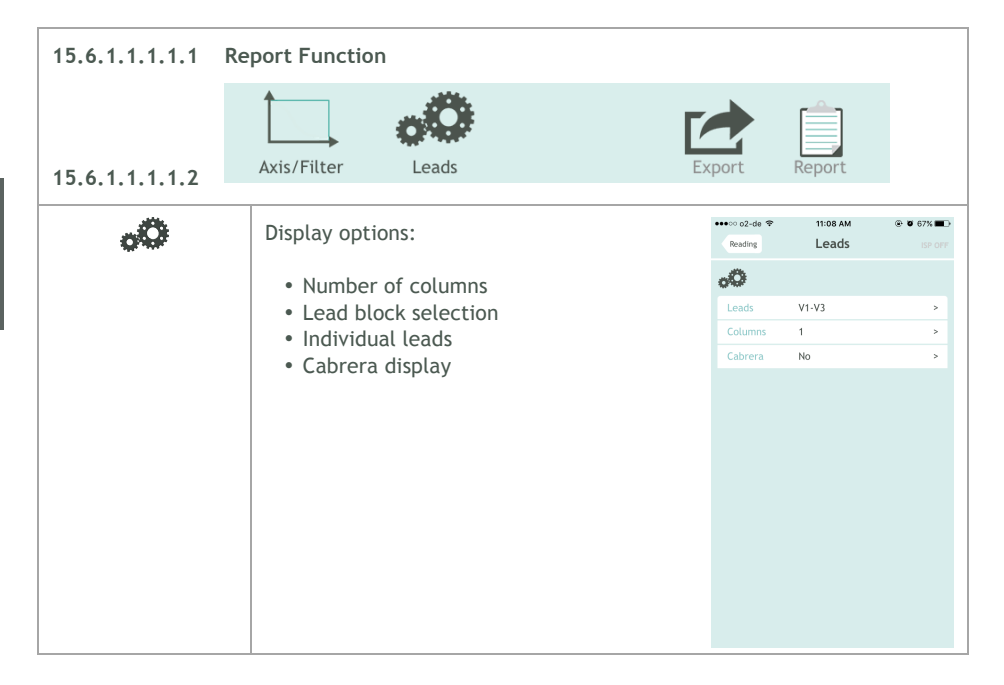

| 15.6.1.1.1.3 Axis/Filter                                           |                                                                                                    |                                           |  |  |  |
|--------------------------------------------------------------------|----------------------------------------------------------------------------------------------------|-------------------------------------------|--|--|--|
| 15.6.1.1.1.1.4                                                     | Axis/Filter Leads                                                                                                    | port Report                               |  |  |  |
| Time axis                                                          | Selection of time axis scaling:<br>• 5 mm/s<br>• 10 mm/s<br>• 25 mm/s<br>• 50 mm/s                                                                               | se o2-de * 11:09 AM * 0 07%               |  |  |  |
| Voltage axis                                                       | Selection of voltage axis scaling<br>(amplitude):<br>• 0.5 mV/cm<br>• 1 mV/cm<br>• 2 mV/cm<br>• 5mV/cm                                                           | Filter 50 Hz >                            |  |  |  |
| Filter                                                             | Selection of ECG filters:<br>• No filter<br>• 50 Hz filter<br>• Muscle tension filter                                                                            |                                           |  |  |  |
| General Functions                                                  |                                                                                                    |                                           |  |  |  |
| Swipe with one<br>finger<br>(scrolling gesture)                    | Scrolling on the time axis. The header dis<br>position in the ECG recording (current/total du<br>John Doe Recording 12s/28s<br>16.03.1952   195 cm   95 kg<br>V1 | splays the current view<br>uration in s). |  |  |  |
| Narrow and widen<br>space between<br>two fingers<br>(zoom gesture) | Zooming in and out the current view.                                                                                                    |                                           |  |  |  |

## 15.7 Archive

|                                                           | •••∘∘ o2-de 훅                                         | 11:09 AM                                                       | ۵ 🏵 🍋                                  |
|-----------------------------------------------------------|-------------------------------------------------------|----------------------------------------------------------------|----------------------------------------|
|                                                           | John Doe                                              | J.Doe                                                          |                                        |
|                                                           | <b>9/27/16</b><br>10:58 AM<br>6 s                     | Rhythm: -<br>QRS complex: -<br>Repolarisation: -<br>Summary: - | >                                      |
|                                                           | <b>9/27/16</b><br>10:58 AM<br>1 s                     | Rhythm: -<br>QRS complex: -<br>Repolarisation: -<br>Summary: - | >                                      |
| Touch an entry                                            | Activate tl<br>≻ See cha                              | he display of an<br>pter 15.6 ECG D                            | archived ECG rec<br>isplay and Functio |
| Swipe with one finger                                     | Delete an                                             | archived ECG re                                                | cording with the                       |
| from right to left<br>across an entry<br>(delete gesture) | •••∘ o2-de 🗢                                          | 11:09 AM                                                       | @ Ø 66% <b>=</b> D                     |
|                                                           | John Doe                                              | J.Doe                                                          |                                        |
|                                                           | 6 Rhythm: -<br>M QRS compl<br>Repolarisat<br>Summary: | ex: -<br>tion: -<br>-                                          | > Delete                               |
|                                                           | <b>9/27/16</b><br>10:58 AM<br>1 s                     | Rhythm: -<br>QRS complex: -<br>Repolarisation: -<br>Summary: - | >                                      |

#### 15.8 Export

Every ECG may be exported via e-mail after recording or from the archive. In order to do so an e-mail account must be installed on your iPhone. The ECG report attaches to the e-mail as PDF-file. The alignment of an ECG report is by default and unalterable in landscape view.

Follow the subsequent steps to export an ECG recording:

| Export | Every ECG recording that is new or selected from the archive may be exported. To do so touch the Export icon in the footer.                                                                                                    |                                                                                                    |  |  |  |
|--------|----------------------------------------------------------------------------------------------------|----------------------------------------------------------------------------------------------------|--|--|--|
|        | Axis/Filter Leads                                                                                                    | Export Report                                                                                                    |  |  |  |
| E-mail | Before exporting you may select how the<br>ECG recording is displayed in the PDF-file.<br>Displaying options:<br>• Number of columns<br>• Lead block selection<br>• Individual leads<br>• Cabrera display<br>• Rhythm strip<br>• Entire ECG or current view<br>Complete your selection by touching the<br>EMMI icon and the e-mail send dialog will<br>appear. | 15.8.1.1.1.1.1.<br>Naring Export or terms<br>Columns 2 ><br>Ritchen strip Norflythm strip ><br>Area Entire ECG >> |  |  |  |

| Send | The ECG report will be attached to the e-<br>mail as PDF-file.<br>The e-mail subject will contain the pa-<br>tient's name. You may change the subject<br>and content of the e-mail. In order to send<br>the e-mail you need to enter the e-mail | ••••• AY YILDIZ      •••• AY YILDIZ      ••••• AY YILDIZ      ••••• AY YILDIZ      ••••• AY YILDIZ      ••••• AY YILDIZ      •••••• AY YILDIZ      ••••••• AY YILDIZ      •••••• AY YILDIZ      ••••••• AY YILDIZ      ••••••• AY YILDIZ      •••••••• AY YILDIZ      ••••••• AY YILDIZ      •••••••     ••••••• AY YILDIZ      •••••••     •••••••• AY AY AY AY AY AY AY AY AY AY AY AY AY |
|------|----------------------------------------------------------------------------------------------------|----------------------------------------------------------------------------------------------------|
|      | address of the intended recipient.<br>Send the e-mail by touching the icon send<br>the e-mail will be sent.                                                                                                    | یار2010-090-13-27.pdf<br>Sent from my iPhone                                                                                                    |